# Rockwell Automation Library of Process Objects: Analog Fanout (P\_Fanout)

Version 3.1

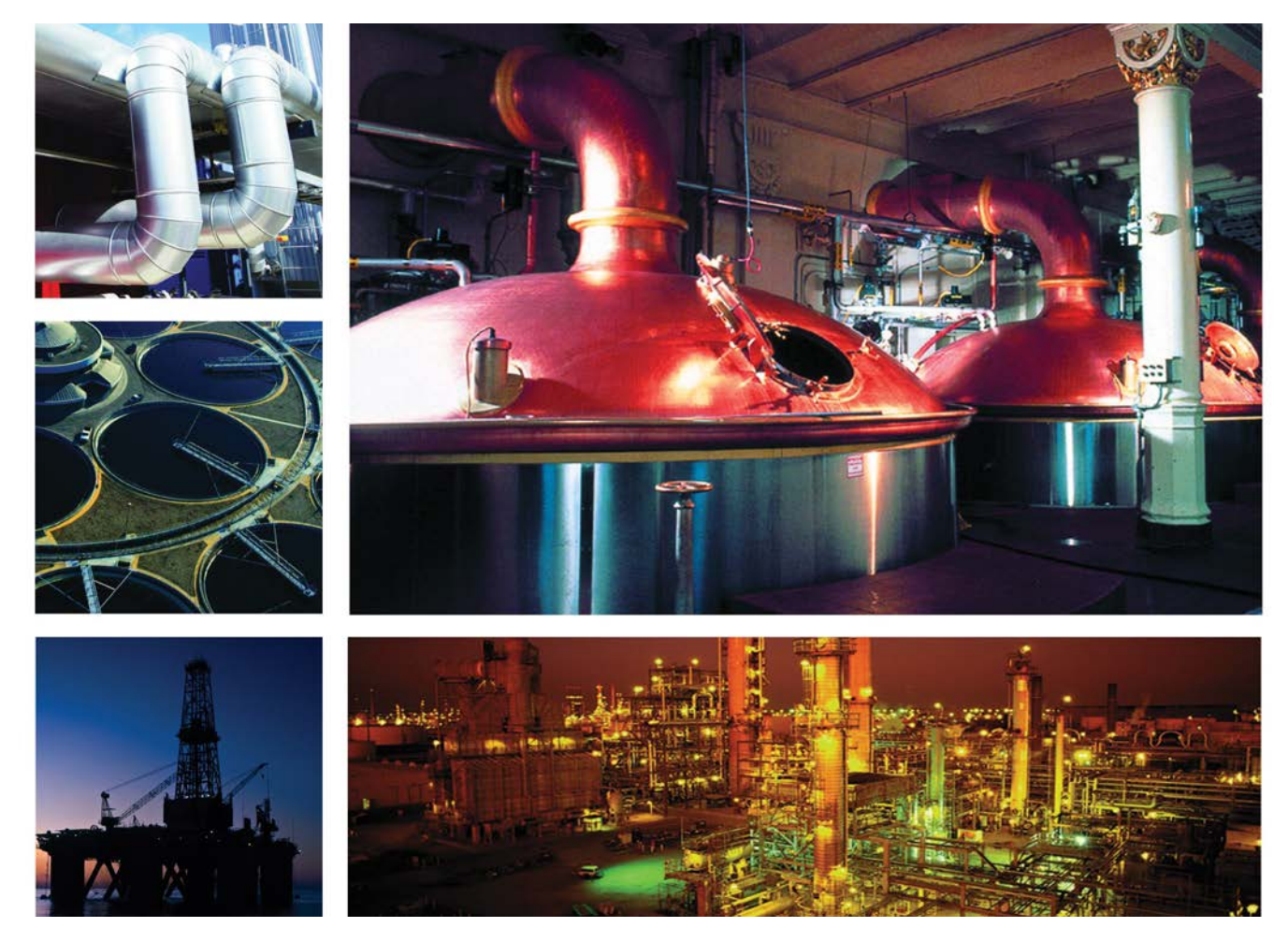

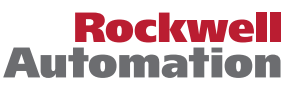

# **Important User Information**

Read this document and the documents listed in the additional resources section about installation, configuration, and operation of this equipment before you install, configure, operate, or maintain this product. Users are required to familiarize themselves with installation and wiring instructions in addition to requirements of all applicable codes, laws, and standards.

Activities including installation, adjustments, putting into service, use, assembly, disassembly, and maintenance are required to be carried out by suitably trained personnel in accordance with applicable code of practice.

If this equipment is used in a manner not specified by the manufacturer, the protection provided by the equipment may be impaired.

In no event will Rockwell Automation, Inc. be responsible or liable for indirect or consequential damages resulting from the use or application of this equipment.

The examples and diagrams in this manual are included solely for illustrative purposes. Because of the many variables and requirements associated with any particular installation, Rockwell Automation, Inc. cannot assume responsibility or liability for actual use based on the examples and diagrams.

No patent liability is assumed by Rockwell Automation, Inc. with respect to use of information, circuits, equipment, or software described in this manual.

Reproduction of the contents of this manual, in whole or in part, without written permission of Rockwell Automation, Inc., is prohibited.

Throughout this manual, when necessary, we use notes to make you aware of safety considerations.

| $\bigwedge$ | WARNING: Identifies information about practices or circumstances that can cause an explosion in a hazardous environment, which may lead to personal injury or death, property damage, or economic loss.                                       |
|-------------|----------------------------------------------------------------------------------------------------|
| $\bigwedge$ | <b>ATTENTION:</b> Identifies information about practices or circumstances that can lead to personal injury or death, property damage, or economic loss. Attentions help you identify a hazard, avoid a hazard, and recognize the consequence. |
| IMPORTANT   | Identifies information that is critical for successful application and understanding of the product.                                                                                                    |

Labels may also be on or inside the equipment to provide specific precautions.

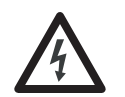

**SHOCK HAZARD:** Labels may be on or inside the equipment, for example, a drive or motor, to alert people that dangerous voltage may be present.

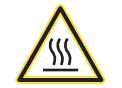

**BURN HAZARD:** Labels may be on or inside the equipment, for example, a drive or motor, to alert people that surfaces may reach dangerous temperatures.

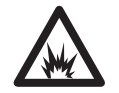

**ARC FLASH HAZARD:** Labels may be on or inside the equipment, for example, a motor control center, to alert people to potential Arc Flash. Arc Flash will cause severe injury or death. Wear proper Personal Protective Equipment (PPE). Follow ALL Regulatory requirements for safe work practices and for Personal Protective Equipment (PPE).

Allen-Bradley, Rockwell Software, Rockwell Automation, RSLogix, Logix5000, FactoryTalk, PlantPAx, and ControlLogix are trademarks of Rockwell Automation, Inc.

Trademarks not belonging to Rockwell Automation are property of their respective companies.

| Preface                  | Software Compatibility and Content Revision |  |
|--------------------------|---------------------------------------------|--|
| Analog Fanout (P_Fanout) | Guidelines                                  |  |
| -                        | Functional Description                      |  |
|                          | Required Files                              |  |
|                          | Controller File                             |  |
|                          | Visualization Files                         |  |
|                          | Controller Code                             |  |
|                          | Analog Fanout Input Structure 11            |  |
|                          | Analog Fanout Output Structure              |  |
|                          | Analog Fanout Local Configuration Tags      |  |
|                          | Operations                                  |  |
|                          | Modes                                       |  |
|                          | Alarms                                      |  |
|                          | Simulation                                  |  |
|                          | Execution                                   |  |
|                          | Programming Example                         |  |
|                          | Display Elements. 23                        |  |
|                          | Status/Quality Indicators                   |  |
|                          | Mode Indicators                             |  |
|                          | Using Display Elements                      |  |
|                          | Faceplate                                   |  |
|                          | Operator Tab                                |  |
|                          | Maintenance Tab                             |  |
|                          | Engineering Tab                             |  |
|                          | Analog Fanout Faceplate Help                |  |
|                          |                                             |  |

# Notes:

This document is updated throughout for version 3.1 of the Rockwell Automation Library of Process Objects. Changes for this revision are marked by change bars shown in the right margin.

# Software Compatibility and Content Revision

#### Table 1 - Summary of Changes

| Торіс                                                                                                    | Page        |
|----------------------------------------------------------------------------------------------------|-------------|
| Changed title from 'PlantPAx Library of Process Objects' to 'Rockwell Automation Library of Process Objects'                                                                                     | Front Cover |
| Changed version of Rockwell Automation Library of Process Objects from 3.0 to 3.1                                                                                                    | 5, 9, 10    |
| Changed references to Knowledgebase Answer ID 62682 to Product Compatibility and Download Center                                                                                                 | 5,9         |
| Visualization Files - added Important note concerning the order in which files must be imported                                                                                                  | 9           |
| Input Parameters table:<br>added 'Alias For' column and aliases<br>added 'PCmd_Acq' and 'PCmd_Rel' parameters<br>changed descriptions for 'PCmd_Acq', 'PCmd_Rel', 'PCmd_Lock', and 'PCmd_Unlock' | 11          |
| Output Parameters table:<br>added 'Alias For' column and aliases<br>added 'Err_' parameter description to bullet list<br>added 'Sts_MAcqRcvd' parameter                                          | 16          |
| Operations - added Simulation section                                                                                                    | 20          |
| Status/Quality Indicators table - added symbols and descriptions for 'Input CV Clamped to min/max' and 'Output CV Clamped to min/max'                                                            | 24          |
| Engineering tab - changed 'Mode Configuration Message Box' to 'Mode Configuration Display'                                                                                                    | 33, 34      |

For the latest compatible software information and to download the Rockwell Automation Library of Process Objects, see the Product Compatibility and Download Center at

http://www.rockwellautomation.com/rockwellautomation/support/pcdc.page.

For general library considerations, see Rockwell Automation Library of Process Objects, publication <u>PROCES-RM002</u>.

# **Additional Resources**

These documents contain additional information concerning related products from Rockwell Automation.

| Resource                                                                                                    | Description                                                                                                    |
|----------------------------------------------------------------------------------------------------|----------------------------------------------------------------------------------------------------|
| PlantPAx Process Automation System Selection Guide,<br>publication <u>PROCES-SG001</u>                                             | Provides information to assist with equipment<br>procurement for your PlantPAx system.                                                                                                    |
| PlantPAx Process Automation System Reference Manual, publication <u>PROCES-RM001</u>                                               | Provides characterized recommendations for<br>implementing your PlantPAx system.                                                                                                    |
| Rockwell Automation Library of Process Objects, publication PROCES-RM002                                                           | Provides general considerations for the PlantPAx system library of process objects.                                                                                                    |
| FactoryTalk View Machine Edition User Manual, publication <u>VIEWME-UM004</u>                                                      | Provides details on how to use this software package for creating an automation application.                                                                                                    |
| FactoryTalk View Site Edition User Manual, publication <u>VIEWSE-UM006</u>                                                         | Provides details on how to use this software package for<br>developing and running human-machine interface<br>(HMI) applications that can involve multiple users and<br>servers, distributed over a network.                                                                                     |
| Logix5000 <sup>™</sup> Controllers Add-On Instructions Programming<br>Manual, publication <u>1756-PM010</u>                        | Provides information for designing, configuring, and programming Add-On Instructions.                                                                                                    |
| Rockwell Automation Library of Process Objects: Common<br>Mode Block (P_Mode) Reference Manual, publication<br><u>SYSLIB-RM005</u> | Explains how to select the Mode (owner) of an<br>instruction or control strategy. The Mode instruction is<br>usually embedded within other instructions to extend<br>their functionality. It is possible to use a standalone<br>Mode instruction to enhance a program where modes<br>are wanted. |

You can view or download publications at

<u>http://www.rockwellautomation.com/literature/</u>. To order paper copies of technical documentation, contact your local Allen-Bradley distributor or Rockwell Automation sales representative.

# Analog Fanout (P\_Fanout)

The Analog Fanout (P\_Fanout) Add-On Instruction fans one 'primary' analog output signal out to multiple 'secondary' users or devices. Each secondary output has configurable gain, offset, and clamping limits. The global objects and faceplate shown below are examples of the graphical interface tools for this Add-On Instruction.

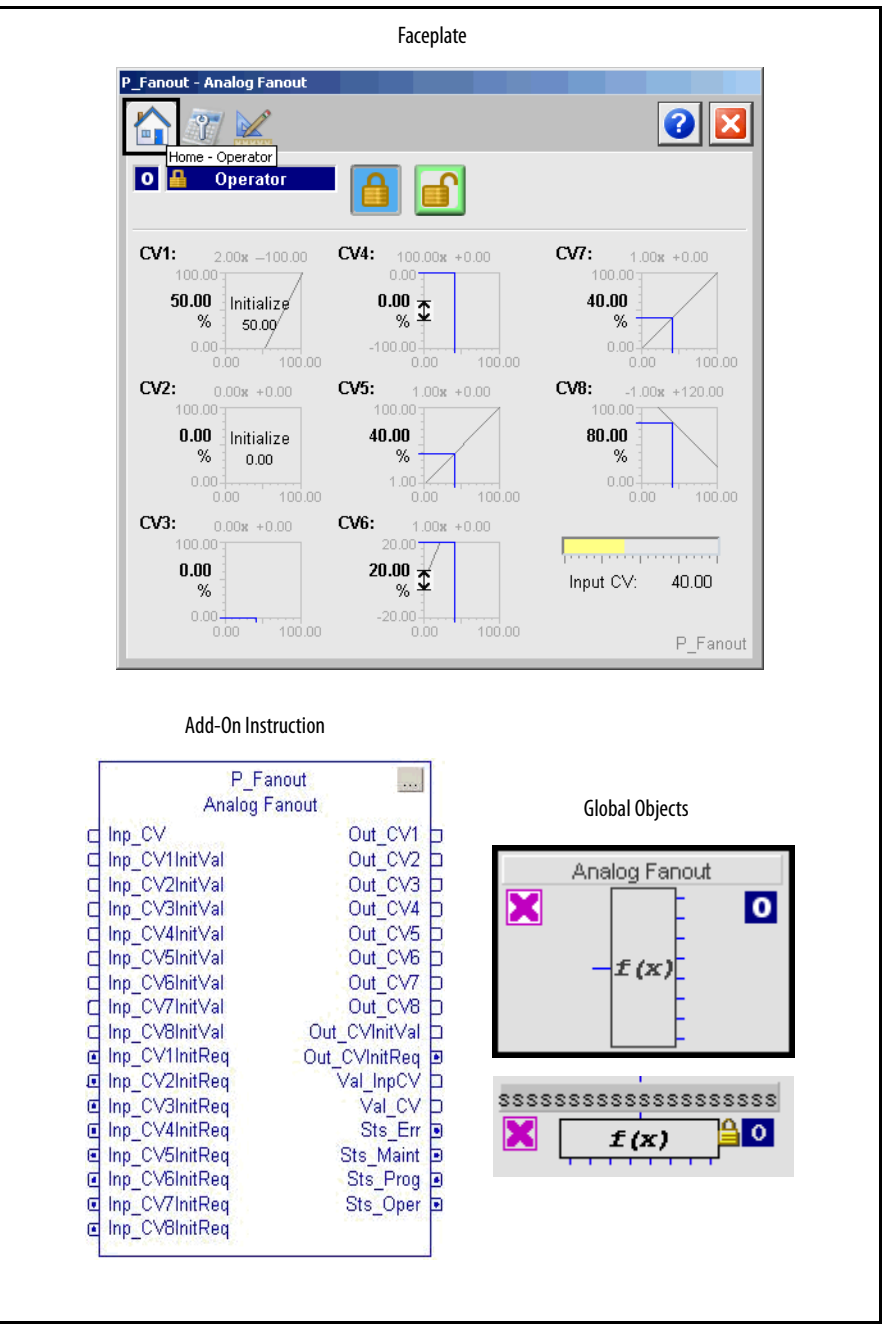

| Guidelines             | Use this instruction in these situations:                                                                                                    |
|------------------------|----------------------------------------------------------------------------------------------------|
|                        | • You want to fan the output of a PID loop, or a P_AOut (Analog Output)<br>Add-On Instruction used as a manual loading station, to multiple valves,<br>drives, or other devices.                                                                                                    |
|                        | • You have 28 devices driven by the loop or output.                                                                                                    |
|                        | <ul> <li>You have valves, drives, or other output devices that react over different<br/>ranges of the PID or P_AOut output, such as a 'Split-Range' control<br/>strategy.</li> </ul>                                                                                                    |
|                        | • You want to initialize the primary output signal when all of the secondaries are requesting initialization.                                                                                                    |
|                        | Do <b>not</b> use this instruction in these situations:                                                                                                    |
|                        | • You have only one output device. Use the P_AOut (Analog Output)<br>Add-On Instruction or other output instruction instead. The P_Fanout<br>capabilities are targeted to control strategies where there is a need to have<br>one loop or station drive multiple devices.                           |
|                        | • You have multiple PID loops and one output device that uses the highest<br>or lowest of the PID loop outputs (high-select or low-select strategy). Use<br>the ESEL built-in instruction, the P_HiLoSel Add-On Instruction, or<br>other high-select/low-select logic.                              |
| Functional Description | The Analog Fanout instruction provides the following capabilities:                                                                                                    |
| <b>P</b>               | • Receives an input CV (controlled variable) from a primary PID loop or analog output.                                                                                                    |
|                        | • Applies rate-of-change limiting to the input signal.                                                                                                    |
|                        | • Calculates outputs for up to eight secondary devices. Each secondary has<br>its own ratio (slope) and offset (intercept) from the rate-limited primary<br>input. The ratios and offsets can come from the Operator or Program,<br>based on mode, or be restricted only to pre-configured values.  |
|                        | • Applies minimum and maximum clamping limits to each output (secondary) CV.                                                                                                    |
|                        | • Provides for initialization of each of its secondary CV outputs based on a request bit and a requested value from the secondary. When a particular output CV comes out of initialization, it is ramped from the initialization value to its calculated value by using a configured 'Takeup' Rate. |

- Provides for initialization of the primary when all secondaries have requested initialization. The initialization value sent to the primary can be a fixed (configured) value or a calculated value based on the CV1 (Output 1) requested initialization value, accounting for the CV1 gain and offset. Thus CV1 is the 'priority' output.
  - If you are using the P\_Fanout Add-On Instruction in a split-range strategy (its default configuration), use CV1 for the 'safe' part of the range (for example, a chilled water valve) and CV2 for the 'unsafe' part of the range (for example, a steam valve). If both CV1 and CV2 request initialization, the loop (primary) is initialized based on the requested value from CV1 and set to a value in the cooling range.

For example, a P\_Fanout Add-On Instruction is configured to use input range 0...50% as 100...0% open on the cooling valve on CV1, and input range 50...100% as 0...100% on the heating valve on CV2. If both valves request initialization, the P\_Fanout Add-On Instruction uses the CV1 initialization value and requests the primary to initialize in the 0...50% range, the cooling side.

If the heating valve is used as CV1, the initialization is always in the heating range of the primary CV. In many split-range applications, it is a requirement to initialize or fail in the cooling range (for example, 0...50% output, for 100...0% cooling and always 0% heating).

The default configuration of the P\_Fanout instruction provides this cooling (CV1) and heating (CV2) setup, with CV3...CV8 not used.

### **Required Files**

TIP

Add-On Instructions are reusable code objects that contain encapsulated logic that can streamline implementing your system. This lets you create your own instruction set for programming logic as a supplement to the instruction set provided natively in the ControlLogix<sup>®</sup> firmware. An Add-On Instruction is defined once in each controller project, and can be instantiated multiple times in your application code as needed.

### **Controller File**

The P\_Fanout\_3\_1-00\_AOI.L5X Add-On Instruction must be imported into the controller project to be used in the controller configuration. The service release number (boldfaced) can change as service revisions are created.

### **Visualization Files**

The following files for this Add-On Instruction can be downloaded from the Product Compatibility and Download Center at <a href="http://www.rockwellautomation.com/rockwellautomation/support/pcdc.page">http://www.rockwellautomation.com/rockwellautomation/support/pcdc.page</a>.

# IMPORTANT

Files must be imported in the following order: image files, then global object files, and then graphic files. This order is required to properly configure the visualization files.

#### Table 2 - P\_Fanout Visualization File Types

| Application Type             | File Type | FactoryTalk View SE Software             | FactoryTalk View ME Software                              | Description                                                                                                    |
|------------------------------|-----------|------------------------------------------|-----------------------------------------------------------|----------------------------------------------------------------------------------------------------|
| Graphics - Displays          | GFX       | (RA-BAS) P_Fanout5-Faceplate             | (RA-BAS-ME) P_Fanout5-Faceplate                           | This faceplate appears from the global object when outputs 6, 7, and 8 are not used.                                                                                                    |
|                              |           | (RA-BAS) P_Fanout-Faceplate              | (RA-BAS-ME) P_Fanout-Faceplate                            | This faceplate appears from the global object when outputs 6, 7, or 8 are used.                                                                                                    |
|                              |           | (RA-BAS) P_Fanout-Help                   | (RA-BAS-ME) P_Fanout-Help                                 | The help display used for the object.                                                                                                    |
|                              |           | (RA-BAS) Common-AnalogEdit               | N/A                                                       | Faceplate used for analog input data entry.<br>The FactoryTalk View ME faceplates use the<br>native analog input data entry so no file<br>is required.                                                       |
|                              |           | (RA-BAS) P_Mode-Help                     | (RA-BAS-ME) P_Mode-Help                                   | Mode Help information that is accessed from the P_Fanout Help faceplate.                                                                                                    |
|                              |           | (RA-BAS) P_Mode-Config                   | (RA-BAS-ME) P_Mode-Config                                 | Display used to set Default mode.                                                                                                    |
| Graphics - Global<br>Objects | GGFX      | (RA-BAS) Common Faceplate Objects        | (RA-BAS-ME) Common Faceplate Objects                      | Common global objects used on Process<br>Object faceplates.                                                                                                    |
|                              |           | (RA-BAS) Common Faceplate Analog Objects | (RA-BAS-ME) Common Faceplate Analog<br>Objects            | Process-specific global analog objects used<br>on Process Object faceplates.                                                                                                    |
|                              |           | (RA-BAS) Process Graphics Library        | (RA-BAS-ME) Process Graphics Library                      | Graphic objects used to build process displays for various Process Objects.                                                                                                    |
|                              |           | (RA-BAS) Process Help Objects            | (RA-BAS-ME) Process Help Objects                          | Global objects used for help on Process<br>Objects help displays.                                                                                                    |
|                              |           | (RA-BAS) Process Mode Objects            | (RA-BAS-ME) Process Mode Objects                          | Global objects used for managing modes on<br>Process Object faceplates.                                                                                                    |
| Graphics - Images            | PNG       | All .png files in the images folder      | All .png files in the images folder                       | These are the common icons used in the<br>global objects and faceplates for all Process<br>Objects.<br>When PNG graphic formats are imported they<br>are renamed like a BMP file but retain a PNG<br>format. |
| HMI Tags                     | CSV       | N/A                                      | FTVME_PlantPAxLib_Tags_3_1_ <b>00</b> .csv <sup>(1)</sup> | These tags must be imported into the<br>FactoryTalk View ME project to support<br>switching tabs on any Process Object<br>faceplate.                                                                         |
| Macros                       | MCR       | NavToObject                              | N/A                                                       | This macro must be imported into the<br>FactoryTalk View SE project to support<br>faceplate-to-faceplate navigation by<br>tagname.                                                                           |

(1) The service release number (boldfaced) can change as service revisions are created.

# **Controller Code**

This section describes the parameter references for this Add-On Instruction.

### **Analog Fanout Input Structure**

Input parameters include the following:

- Input data elements (Inp\_) are typically used to connect field inputs from I/O modules or signals from other objects.
- Configuration data elements (Cfg\_) are used to set configurable capabilities and features of the instruction.
- Command data elements (PCmd\_, OCmd\_) are used by program logic, operators, and maintenance personnel to request instruction actions.
- Setting data elements (PSet\_, OSet\_) are used by program logic, operators, and maintenance personnel to establish runtime setpoints, thresholds, and so forth.

| Input Parameter                                                                                                    | Data<br>Type | Alias For | Default | Description                                                                                                    |
|----------------------------------------------------------------------------------------------------|--------------|-----------|---------|----------------------------------------------------------------------------------------------------|
| EnableIn                                                                                                    | BOOL         |           | 1       | Ladder Diagram:<br>If the rung-in condition is true, the instruction's Logic routine executes. If the rung-<br>in condition is false, the instruction's EnableInFalse routine executes.<br>Function Block Diagram:<br>If true, or not connected, the instruction's Logic routine executes. If the parameter<br>is exposed as a pin and wired, and the pin is false, the instruction's EnableInFalse<br>routine executes.<br>Structured Text:<br>No effect. The instruction's Logic routine executes. |
| Inp_CV                                                                                                    | REAL         |           | 0.0     | Input CV from Upstream block's output (engineering units).                                                                                                    |
| Inp_CV1InitVal<br>Inp_CV2InitVal<br>Inp_CV3InitVal<br>Inp_CV4InitVal<br>Inp_CV5InitVal<br>Inp_CV6InitVal<br>Inp_CV7InitVal<br>Inp_CV8InitVal | REAL         |           | 0.0     | Initialization value from downstream block 18 (in the associated CV engineering units).                                                                                                    |
| Inp_CV1InitReq<br>Inp_CV2InitReq<br>Inp_CV3InitReq<br>Inp_CV4InitReq<br>Inp_CV5InitReq<br>Inp_CV6InitReq<br>Inp_CV7InitReq<br>Inp_CV7InitReq | BOOL         |           | 0       | Initialization request from downstream block 18. When these parameters are<br>set to 1, the corresponding CV output is set to the value of the corresponding<br>initialization input. For example, if Inp_CV1InitReq is 1, Out_CV1 is set to<br>Inp_CV1InitIVal.<br>When all configured CVs have their initialization request set, Out_CVInitReq is set<br>to 1 and Out_CVInitVal is set to a value based on Inp_CV1InitVal and the ratio and<br>offset for CV1.                                     |

| Input Parameter  | Data<br>Type | Alias For | Default                                    | Description                                                                                                    |
|------------------|--------------|-----------|--------------------------------------------|----------------------------------------------------------------------------------------------------|
| Cfg_CV1RatioSrc  | BOOL         |           | 0                                          | 1 = Use PSet/OSet Ratio.                                                                                                    |
| Cfg_CV2RatioSrc  |              |           |                                            | 0 = Use Cfg Ratio.                                                                                                    |
| Cfg_CV3RatioSrc  |              |           |                                            | program setting (for example, PSet_CV1Ratio or OSet_CV1Ratio) or by                                                                                                    |
| Cfg_CV4RatioSrc  |              |           | configuration (for example, crg_CV1katio). |                                                                                                    |
| Cfg_CV5RatioSrc  |              |           |                                            |                                                                                                    |
| Cfg_CV6RatioSrc  |              |           |                                            |                                                                                                    |
| Cfg_CV7RatioSrc  |              |           |                                            |                                                                                                    |
| Cfg_CV8RatioSrc  |              |           |                                            |                                                                                                    |
| Cfg_CV10ffsetSrc | BOOL         |           | 0                                          | 1 = Use PSet/OSet Offset.                                                                                                    |
| Cfg_CV20ffsetSrc |              |           |                                            | 0 = Use Cfg Offset.                                                                                                    |
| Cfg_CV30ffsetSrc |              |           |                                            | program setting (for example, PSet_CV10ffset) or OSet_CV10ffset) or by                                                                                                    |
| Cfg_CV40ffsetSrc |              |           |                                            | configuration (for example, crg_cv roffset).                                                                                                    |
| Cfg_CV50ffsetSrc |              |           |                                            |                                                                                                    |
| Cfg_CV60ffsetSrc |              |           |                                            |                                                                                                    |
| Cfg_CV70ffsetSrc |              |           |                                            |                                                                                                    |
| Cfg_CV80ffsetSrc |              |           |                                            |                                                                                                    |
| Cfg_HasCV2       | BOOL         |           | 1                                          | 1 = Output CV2 CV8 are connected and are to be used.                                                                                                    |
| Cfg_HasCV3       |              | 0         | 0                                          |                                                                                                    |
| Cfg_HasCV4       |              |           |                                            |                                                                                                    |
| Cfg_HasCV5       |              |           |                                            |                                                                                                    |
| Cfg_HasCV6       |              |           |                                            |                                                                                                    |
| Cfg_HasCV7       |              |           |                                            |                                                                                                    |
| Cfg_HasCV8       |              |           |                                            |                                                                                                    |
| Cfg_FixedInitVal | REAL         |           | 0.0                                        | Fixed Initialization value (in Inp_CV engineering units),<br>used if Cfg_UseFixedInit = 1.                                                                                                    |
| Cfg_UseFixedInit | BOOL         |           | 0                                          | 1 = Use Cfg_FixedInitVal to initialize primary.<br>0 = Use Inp_CV1InitVal.                                                                                                    |
| Cfg_ShedHold     | BOOL         |           | 0                                          | 1 = Hold Output on Inf/NaN Input.<br>0 = Copy Inf/NaN through.                                                                                                    |
| Cfg_SetTrack     | BOOL         |           | 1                                          | This parameter is used to set up bumpless behavior of setting parameters when<br>switching modes.<br>When this parameter is 1 and in Program mode; the operator settings track the<br>program settings. In Operator mode the program settings track the operator<br>settings. Simulation inputs match the output values (transitions are bumpless).<br>When this parameter is 0, the operator settings and program settings are not<br>modified by this instruction. In this case, when the mode is changed, the effective<br>value of the setting can change depending on the program-set and operator-set<br>values. |
| Cfg_HasCVNav     | BOOL         |           | 0                                          | 1 = Tells HMI to enable navigation to a connected input CV object.                                                                                                    |

| Input Parameter | Data<br>Type | Alias For            | Default | Description                                                                                                    |
|-----------------|--------------|----------------------|---------|----------------------------------------------------------------------------------------------------|
| Cfg_HasNav      | INT          |                      | 0       | Set bits indicate which Navigation buttons are enabled:<br>Bit .0 = CV1 Output Navigation<br>Bit .1 = CV2 Output Navigation<br>Bit .2 = CV3 Output Navigation<br>Bit .3 = CV4 Output Navigation<br>Bit .4 = CV5 Output Navigation<br>Bit .5 = CV6 Output Navigation<br>Bit .6 = CV7 Output Navigation<br>Bit .7 = CV8 Output Navigation |
| Cfg_PCmdClear   | BOOL         |                      | 0       | When this parameter is 1, program commands are cleared once they are acted upon. When set to 0, program commands remain set until cleared by the application program logic.<br>IMPORTANT: Clearing this parameter online can cause unintended program command execution.                                                                |
| Cfg_ProgDefault | BOOL         | Mode.Cfg_ProgDefault | 0       | This parameter defines the default mode. When this parameter is 1, the mode defaults to Program if no mode is being requested. When this parameter is 0, the mode defaults to Operator if no mode is being requested.<br>IMPORTANT: Changing this parameter online can cause unintended mode changes.                                   |
| Cfg_CVEUMin     | REAL         |                      | 0.0     | These parameters must be set to the range of the signal connected to Inp_CV.                                                                                                    |
| Cfg_CVEUMax     |              |                      | 100.0   |                                                                                                    |
| Cfg_CVMin       | REAL         |                      | 0.0     | Input CV minimum (Lo Clamp) or CV maximum (Hi Clamp) (in engineering units).                                                                                                    |
| Cfg_CVMax       |              |                      | 100.0   |                                                                                                    |
| Cfg_MaxCVRoC    | REAL         |                      | 10.0    | Maximum allowed CV rate of change setting (in engineering units/second).                                                                                                    |
| Cfg_CV1Ratio    | REAL         |                      | -2.0    | Configuration for CV1CV8 ratios.                                                                                                    |
| Cfg_CV2Ratio    |              |                      | 2.0     | I hese parameters are used to calculate the corresponding output when the ratio<br>source for the output is configuration. For example, Cfg_CV1Ratio is used to                                                                                                    |
| Cfg_CV3Ratio    |              |                      | 1.0     | calculate $Out_CV1$ when $Cfg_CV1RatioSrc = 0$ .                                                                                                    |
| Cfg_CV4Ratio    |              |                      |         | output parameters for the calculations (for example, Out_CV1 = Inp_CV *                                                                                                    |
| Cfg_CV5Ratio    |              |                      |         | Val_CV IKatio + Val_CV IUmset).                                                                                                    |
| Cfg_CV6Ratio    |              |                      |         |                                                                                                    |
| Cfg_CV7Ratio    |              |                      |         |                                                                                                    |
| Cfg_CV8Ratio    |              |                      |         |                                                                                                    |
| Cfg_CV10ffset   | REAL         |                      | 100.0   | Configuration for CV1CV8 offsets.                                                                                                    |
| Cfg_CV2Offset   |              |                      | -100.0  | These parameters are used to calculate the corresponding output when the offset<br>source for the output is configuration. For example, Cfg_CV10ffset is used to                                                                                                    |
| Cfg_CV30ffset   |              |                      | 0.0     | calculate $Out_CV1$ when $Cfg_CV10ffsetSrc = 0$ .                                                                                                    |
| Cfg_CV40ffset   | -            |                      |         | The selected offset is stored in output parameters and the instruction uses the output parameters for the calculations (for example, Out_CV1 = Inp_CV * Val_CV1Ratio + Val_CV1Offset).                                                                                                    |
| Cfg_CV50ffset   |              |                      |         |                                                                                                    |
| Cfg_CV6Offset   |              |                      |         |                                                                                                    |
| Cfg_CV70ffset   | 1            |                      |         |                                                                                                    |
| Cfg_CV80ffset   |              |                      |         |                                                                                                    |

| Input Parameter   | Data<br>Type | Alias For | Default | Description                                                                                                    |
|-------------------|--------------|-----------|---------|----------------------------------------------------------------------------------------------------|
| Cfg_CV1Min        | REAL         |           | 0.0     | Output CV1CV8 minimum in engineering units (for clamping).                                                                                                    |
| Cfg_CV2Min        |              |           |         |                                                                                                    |
| Cfg_CV3Min        |              |           |         |                                                                                                    |
| Cfg_CV4Min        |              |           |         |                                                                                                    |
| Cfg_CV5Min        |              |           |         |                                                                                                    |
| Cfg_CV6Min        |              |           |         |                                                                                                    |
| Cfg_CV7Min        |              |           |         |                                                                                                    |
| Cfg_CV8Min        |              |           |         |                                                                                                    |
| Cfg_CV1Max        | REAL         |           | 100.0   | Output CV1CV8 maximum in engineering units (for clamping).                                                                                                    |
| Cfg_CV2Max        |              |           |         |                                                                                                    |
| Cfg_CV3Max        |              |           |         |                                                                                                    |
| Cfg_CV4Max        |              |           |         |                                                                                                    |
| Cfg_CV5Max        |              |           |         |                                                                                                    |
| Cfg_CV6Max        |              |           |         |                                                                                                    |
| Cfg_CV7Max        |              |           |         |                                                                                                    |
| Cfg_CV8Max        |              |           |         |                                                                                                    |
| Cfg_CV1TakeupRate | REAL         |           | 1.0     | Rate (in engineering units/second) which CV1CV8 bias is taken up after the                                                                                                    |
| Cfg_CV2TakeupRate |              |           |         | corresponding inp_tvninitkeq clears to 0.                                                                                                    |
| Cfg_CV3TakeupRate |              |           |         |                                                                                                    |
| Cfg_CV4TakeupRate |              |           |         |                                                                                                    |
| Cfg_CV5TakeupRate |              |           |         |                                                                                                    |
| Cfg_CV6TakeupRate |              |           |         |                                                                                                    |
| Cfg_CV7TakeupRate |              |           |         |                                                                                                    |
| Cfg_CV8TakeupRate |              |           |         |                                                                                                    |
| PSet_CVRoCLim     | REAL         |           | 0.0     | Program setting for Input CV rate of change limit (increase or decrease) (in engineering units/second).                                                                               |
| PSet_CV1Ratio     | REAL         |           | -2.0    | Program setting for CV1CV8 ratios.                                                                                                    |
| PSet_CV2Ratio     |              |           | 2.0     | These parameters are used to calculate the corresponding output when the mode<br>is Program and the ratio source for the output is set to use the setting parameters.                 |
| PSet_CV3Ratio     |              |           | 1.0     | For example, PSet_CV1Ratio is used to calculate Out_CV1 when                                                                                                    |
| PSet_CV4Ratio     | 1            |           |         | The selected ratio is stored in output parameters and the instruction uses the output parameters for the calculations (for example, Out_CV1 = Inp_CV * Val_CV1Ratio + Val_CV1Offset). |
| PSet_CV5Ratio     | 1            |           |         |                                                                                                    |
| PSet_CV6Ratio     | 1            |           |         |                                                                                                    |
| PSet_CV7Ratio     | 1            |           |         |                                                                                                    |
| PSet_CV8Ratio     |              |           |         |                                                                                                    |

| Input Parameter | Data<br>Type | Alias For        | Default | Description                                                                                                    |
|-----------------|--------------|------------------|---------|----------------------------------------------------------------------------------------------------|
| PSet_CV10ffset  | REAL         |                  | 100.0   | Program setting for CV1CV8 offsets.                                                                                                    |
| PSet_CV2Offset  |              |                  | -100.0  | These parameters are used to calculate the corresponding output when the mode<br>is Program and the offset source for the output is set to use the setting parameters.                                                                                                    |
| PSet_CV3Offset  |              |                  | 0.0     | For example, PSet_CV10ffset is used to calculate Out_CV1 when                                                                                                    |
| PSet_CV40ffset  |              |                  |         | The selected offset is stored in output parameters and the instruction uses the                                                                                                    |
| PSet_CV50ffset  |              |                  |         | output parameters for the calculations (for example, Out_CV1 = Inp_CV * Val_CV1Ratio + Val_CV1Offset).                                                                                                    |
| PSet_CV6Offset  |              |                  |         |                                                                                                    |
| PSet_CV70ffset  |              |                  |         |                                                                                                    |
| PSet_CV80ffset  |              |                  |         |                                                                                                    |
| PSet_Owner      | DINT         |                  | 0       | Program owner request ID (non-zero) or release (zero).                                                                                                    |
| OSet_CVRoCLim   | REAL         |                  | 0.0     | Operator setting for Input CV rate of change limit (increasing or decreasing) (in engineering units/second).                                                                                                    |
| OSet_CV1Ratio   | REAL         |                  | -2.0    | Operator setting for CV1CV8 ratios.                                                                                                    |
| OSet_CV2Ratio   |              |                  | 2.0     | These parameters are used to calculate the corresponding output when the mode is Operator and the ratio source for the output is set to use the setting parameters.                                                                                                    |
| OSet_CV3Ratio   |              |                  | 1.0     | For example, OSet_CV1Ratio is used to calculate Out_CV1 when                                                                                                    |
| OSet_CV4Ratio   |              |                  |         | The selected ratio is stored in output parameters and the instruction uses the                                                                                                    |
| OSet_CV5Ratio   |              |                  |         | output parameters for the calculations (for example, Out_CV1 = Inp_CV * Val_CV1Ratio + Val_CV1Offset).                                                                                                    |
| OSet_CV6Ratio   |              |                  |         |                                                                                                    |
| OSet_CV7Ratio   |              |                  |         |                                                                                                    |
| OSet_CV8Ratio   |              |                  |         |                                                                                                    |
| OSet_CV10ffset  | REAL         |                  | 100.0   | Operator setting for CV1CV8 offsets.                                                                                                    |
| OSet_CV2Offset  |              |                  | -100.0  | These parameters are used to calculate the corresponding output when the mode is Operator and the offset source for the output is set to use the setting parameters.                                                                                                    |
| OSet_CV3Offset  |              |                  | 0.0     | For example, OSet_CV10ffset is used to calculate Out_CV1 when Cfg_CV10ffsetSrc = 1 and the mode is Operator.                                                                                                    |
| OSet_CV4Offset  |              |                  |         | The selected offset is stored in output parameters and the instruction uses the                                                                                                    |
| OSet_CV5Offset  |              |                  |         | output parameters for the calculations (for example, Out_CV1 = Inp_CV*<br>Val_CV1Ratio + Val_CV1Offset).                                                                                                    |
| OSet_CV6Offset  |              |                  |         |                                                                                                    |
| OSet_CV70ffset  |              |                  |         |                                                                                                    |
| OSet_CV8Offset  |              |                  |         |                                                                                                    |
| PCmd_Acq        | BOOL         | Mode.PCmd_Acq    | 0       | When Cfg_PCmdClear is 1:                                                                                                    |
| PCmd_Rel        |              | Mode.PCmd_Rel    |         | <ul> <li>Set PCmd_Rel to 1 to Acquire</li> <li>Set PCmd_Rel to 1 to Release</li> <li>These parameters reset automatically</li> <li>When Cfg_PCmdClear is 0:</li> <li>Set PCmd_Acq to 1 to Acquire</li> <li>Set PCmd_Acq to 0 to Release</li> <li>PCmd_Rel is not used</li> <li>These parameters do not reset automatically</li> </ul>   |
| PCmd_Lock       | BOOL         | Mode.PCmd_Lock   | 0       | When Cfg_PCmdClear is 1:                                                                                                    |
| PCmd_Unlock     |              | Mode.PCmd_Unlock |         | <ul> <li>Set PCInd_LOCK to 1 to LOCK</li> <li>Set PCmd_Unlock to 1 to Unlock</li> <li>These parameters reset automatically</li> <li>When Cfg_PCmdClear is 0:</li> <li>Set PCmd_Lock to 1 to Lock</li> <li>Set PCmd_Lock to 0 to Unlock</li> <li>PCmd_Unlock is not used</li> <li>These parameters do not reset automatically</li> </ul> |

| Input Parameter | Data<br>Type | Alias For           | Default | Description                                                                              |
|-----------------|--------------|---------------------|---------|------------------------------------------------------------------------------------------|
| MCmd_Acq        | BOOL         | Mode.MCmd_Acq       | 0       | Maintenance command to acquire ownership (Operator/Program/Override to Maintenance).     |
| MCmd_Rel        | BOOL         | Mode.MCmd_Rel       | 0       | Maintenance command to release ownership (Maintenance to Operator/Program/<br>Override). |
| OCmd_AcqLock    | BOOL         | Mode.OCmd_AcqLock   | 0       | Operator command to acquire (Program to Operator)/Lock Ownership.                        |
| OCmd_Unlock     | BOOL         | Mode.OCmd_UnlockRel | 0       | Operator command to unlock/release (Operator to Program) Ownership.                      |

### **Analog Fanout Output Structure**

Output parameters include the following:

- Output data elements (Out\_) are the primary outputs of the instruction, typically used by hardware output modules; however, they can be used by other application logic.
- Value data elements (Val\_) are numeric outputs of the instruction for use by the HMI. Values can also be used by other application logic or software packages.
- Status data elements (Sts\_) are bit outputs of the instruction for use by the HMI. Status bits can also be used by other application logic.
- Error data elements (Err\_) are outputs of the instruction that indicate a particular configuration error. If any Err\_ bit is set then the Sts\_Err configuration error summary status is set and the Invalid Configuration indicator is displayed on the HMI.
- Ready data elements (Rdy\_) are bit outputs of the instruction used by the HMI to enable or disable Command buttons and Setting entry fields.

| Output Parameter | Data Type | Alias For | Description                                                                                                    |
|------------------|-----------|-----------|----------------------------------------------------------------------------------------------------|
| EnableOut        | BOOL      |           | Enable Output: The EnableOut signal is not manipulated by this instruction. Its output state always reflects EnableIn Input state. |
| Out_CV1          | REAL      |           | Calculated outputs in engineering units.                                                                                           |
| Out_CV2          |           |           | For example, $\operatorname{Out}_{\operatorname{CV}}$ i = inp_CV ^ val_CV (katio + val_CV) offset.                                 |
| Out_CV3          |           |           |                                                                                                    |
| Out_CV4          |           |           |                                                                                                    |
| Out_CV5          |           |           |                                                                                                    |
| Out_CV6          |           |           |                                                                                                    |
| Out_CV7          |           |           |                                                                                                    |
| Out_CV8          |           |           |                                                                                                    |
| Out_CVInitVal    | REAL      |           | Initialization value to upstream block (Inp_CV engineering units).                                                                 |
| Out_CVInitReq    | BOOL      |           | Initialization request to upstream block ( $1 =$ Initialize).                                                                      |
| Val_CVEUMin      | REAL      |           | Minimum of scaled range = Minimum (Cfg_CVEUMin, Cfg_CVEUMax).                                                                      |
| Val_CVEUMax      | REAL      |           | Maximum of scaled range = Maximum (Cfg_CVEUMin, Cfg_CVEUMax).                                                                      |

| Output Parameter | Data Type | Alias For | Description                                                                                                    |
|------------------|-----------|-----------|----------------------------------------------------------------------------------------------------|
| Val_InpCV        | REAL      |           | Value of Inp_CV (not clamped or ramped) (engineering units).                                                        |
| Val_CV           | REAL      |           | Value of CV after clamping and ramping (engineering units).                                                         |
| Val_CVRoCLim     | REAL      |           | Accepted setting for Input CV rate of change limit (increasing or decreasing) (Inp engineering units/second).       |
| Val_CV1Ratio     | REAL      |           | Value of selected CV1CV8 ratio settings.                                                                            |
| Val_CV2Ratio     |           |           |                                                                                                    |
| Val_CV3Ratio     |           |           |                                                                                                    |
| Val_CV4Ratio     |           |           |                                                                                                    |
| Val_CV5Ratio     |           |           |                                                                                                    |
| Val_CV6Ratio     |           |           |                                                                                                    |
| Val_CV7Ratio     |           |           |                                                                                                    |
| Val_CV8Ratio     |           |           |                                                                                                    |
| Val_CV10ffset    | REAL      |           | Value of selected CV1CV8 offset settings.                                                                           |
| Val_CV2Offset    |           |           |                                                                                                    |
| Val_CV3Offset    |           |           |                                                                                                    |
| Val_CV4Offset    |           |           |                                                                                                    |
| Val_CV50ffset    |           |           |                                                                                                    |
| Val_CV6Offset    |           |           |                                                                                                    |
| Val_CV70ffset    |           |           |                                                                                                    |
| Val_CV8Offset    |           |           |                                                                                                    |
| Val_MinCVIn1     | REAL      |           | Input CV at minimum of CV1CV8 outputs. These are used to display the configuration in graph form on the face plate. |
| Val_MinCVIn2     |           |           | graph form on the faceplate.                                                                                        |
| Val_MinCVIn3     |           |           |                                                                                                    |
| Val_MinCVIn4     |           |           |                                                                                                    |
| Val_MinCVIn5     |           |           |                                                                                                    |
| Val_MinCVIn6     |           |           |                                                                                                    |
| Val_MinCVIn7     |           |           |                                                                                                    |
| Val_MinCVIn8     |           |           |                                                                                                    |
| Val_MaxCVIn1     | REAL      |           | Input CV at maximum of CV1CV8 outputs. These are used to display the configuration in graph form on the face plate  |
| Val_MaxCVIn2     |           |           | graph form on the faceplate.                                                                                        |
| Val_MaxCVIn3     |           |           |                                                                                                    |
| Val_MaxCVIn4     |           |           |                                                                                                    |
| Val_MaxCVIn5     |           |           |                                                                                                    |
| Val_MaxCVIn6     |           |           |                                                                                                    |
| Val_MaxCVIn7     |           |           |                                                                                                    |
| Val_MaxCVIn8     |           |           |                                                                                                    |

| Output Parameter  | Data Type | Alias For      | Description                                                                                                    |
|-------------------|-----------|----------------|----------------------------------------------------------------------------------------------------|
| Val_Mode          | SINT      | Mode.Val       | The current mode is shown with status bits and also as an enumeration 'Val_Mode' as follows:<br>0 = No mode<br>2 = Maintenance<br>4 = Program (locked)<br>5 = Operator (locked)<br>6 = Program (unlocked, Operator is default)<br>7 = Operator (unlocked, Program is default)<br>8 = Program (unlocked, Program is default)<br>9 = Operator (unlocked, Operator is default) |
| Val_Owner         | DINT      |                | Current object owner ID ( $0 = not$ owned).                                                                                                    |
| Sts_CVInfNaN      | BOOL      |                | 1 = Inp_CV is infinite or Not A Number (1.\$, 1.#NaN).                                                                                                    |
| Sts_CVLimited     | BOOL      |                | 1 = Val_CV clamped at configured maximum/minimum.                                                                                                    |
| Sts_CV1InitInfNaN | BOOL      |                | 1 = Inp_CV1CV8 InitVal is infinite or Not a Number.                                                                                                    |
| Sts_CV2InitInfNaN |           |                |                                                                                                    |
| Sts_CV3InitInfNaN | _         |                |                                                                                                    |
| Sts_CV4InitInfNaN |           |                |                                                                                                    |
| Sts_CV5InitInfNaN | _         |                |                                                                                                    |
| Sts_CV6InitInfNaN | _         |                |                                                                                                    |
| Sts_CV7InitInfNaN | _         |                |                                                                                                    |
| Sts_CV8InitInfNaN | _         |                |                                                                                                    |
| Sts_CV1Limited    | BOOL      |                | 1 = Output CV1CV8 clamped at configured maximum/minimum.                                                                                                    |
| Sts_CV2Limited    | _         |                |                                                                                                    |
| Sts_CV3Limited    |           |                |                                                                                                    |
| Sts_CV4Limited    |           |                |                                                                                                    |
| Sts_CV5Limited    |           |                |                                                                                                    |
| Sts_CV6Limited    |           |                |                                                                                                    |
| Sts_CV7Limited    |           |                |                                                                                                    |
| Sts_CV8Limited    |           |                |                                                                                                    |
| Sts_Err           | BOOL      |                | 1 = Error in configuration: See detail bits for reason.                                                                                                    |
| Err_Limit         | BOOL      |                | 1 = Error in configuration: CV Clamp Limits crossed (maximum < minimum).                                                                                                    |
| Err_EU            | BOOL      |                | 1 = Error in configuration: CV Scale engineering units minimum = maximum.                                                                                                    |
| Err_CV1Limit      | BOOL      |                | 1 = Error in configuration: CV1CV8 clamp limits crossed (maximum < minimum).                                                                                                    |
| Err_CV2Limit      |           |                |                                                                                                    |
| Err_CV3Limit      |           |                |                                                                                                    |
| Err_CV4Limit      |           |                |                                                                                                    |
| Err_CV5Limit      |           |                |                                                                                                    |
| Err_CV6Limit      |           |                |                                                                                                    |
| Err_CV7Limit      |           |                |                                                                                                    |
| Err_CV8Limit      |           |                |                                                                                                    |
| Sts_Maint         | BOOL      | Mode.Sts_Maint | 1 = Mode is Maintenance (supersedes Program and Operator).                                                                                                    |
| Sts_Prog          | BOOL      | Mode.Sts_Prog  | 1 = Mode is Program (auto).                                                                                                    |
| Sts_Oper          | BOOL      | Mode.Sts_Oper  | 1 = Mode is Operator (manual).                                                                                                    |

| Output Parameter | Data Type | Alias For             | Description                                             |
|------------------|-----------|-----------------------|---------------------------------------------------------|
| Sts_ProgOperLock | BOOL      | Mode.Sts_ProgOperLock | 1 = Program or Operator has requested mode lock.        |
| Sts_NoMode       | BOOL      | Mode.Sts_NoMode       | 1 = No mode (disabled because EnableIn is false).       |
| Sts_MAcqRcvd     | BOOL      | Mode.Sts_MAcqRcvd     | 1 = Maintenance Acquire command received this scan.     |
| Rdy_OSet         | BOOL      |                       | 1 = Ready to receive OSets (enables data entry fields). |
| P_Fanout         | BOOL      |                       | Unique parameter name for auto-discovery.               |

## **Analog Fanout Local Configuration Tags**

Configuration parameters that are array, string, or structure data types cannot be configured as parameters for Add-On Instructions. Configuration parameters of these types appear as local tags to the Add-On Instruction. Local tags can be configured through the HMI faceplates or in RSLogix 5000 software by opening the Instruction Logic of the Add-On Instruction instance and then opening the Data Monitor on a local tag. These parameters cannot be modified by using controller logic or RSLogix 5000 software export/import functionality.

#### Table 5 - P\_Fanout Local Configuration Tags

| Tag Name      | Data Type    | Default         | Description                                                                             |
|---------------|--------------|-----------------|-----------------------------------------------------------------------------------------|
| Cfg_CV1_EU    | STRING_8     | '%'             | Output 18 engineering units for display on HMI.                                         |
| Cfg_CV2_EU    |              |                 |                                                                                         |
| Cfg_CV3_EU    |              |                 |                                                                                         |
| Cfg_CV4_EU    |              |                 |                                                                                         |
| Cfg_CV5_EU    |              |                 |                                                                                         |
| Cfg_CV6_EU    |              |                 |                                                                                         |
| Cfg_CV7_EU    |              |                 |                                                                                         |
| Cfg_CV8_EU    | Ī            |                 |                                                                                         |
| Cfg_CV1_Label | STRING_20    | 'Output 1'      | Output 18 labels for display on HMI.                                                    |
| Cfg_CV2_Label |              | 'Output 2'      |                                                                                         |
| Cfg_CV3_Label | Ī            | 'Output 3'      |                                                                                         |
| Cfg_CV4_Label |              | 'Output 4'      |                                                                                         |
| Cfg_CV5_Label |              | 'Output 5'      |                                                                                         |
| Cfg_CV6_Label | Ī            | 'Output 6'      |                                                                                         |
| Cfg_CV7_Label | Ī            | 'Output 7'      |                                                                                         |
| Cfg_CV8_Label |              | 'Output 8'      |                                                                                         |
| Cfg_CVNavTag  | STRING_20    | 11              | Tagname for destination of input CV Navigation button.                                  |
| Cfg_CV_EU     | STRING_8     | '%'             | Engineering units for display on HMI.                                                   |
| Cfg_Desc      | STRING_40    | 'Analog Fanout' | Description for display on HMI. This string is shown in the title bar of the faceplate. |
| Cfg_Label     | STRING_20    | 'Analog Fanout' | Label for graphic symbol displayed on HMI. This string appears on the graphic symbol.   |
| Cfg_NavTag    | STRING_20[8] | 11              | Tag names for destinations of Navigation buttons ( $[0]$ - $[7]$ = outputs).            |
| Cfg_Tag       | STRING_20    | 'P_Fanout'      | Tagname for display on HMI. This string is shown in the title bar of the faceplate.     |

# **Operations**

This section describes the primary operations for Add-On Instructions.

#### Modes

The P\_Fanout Add-On Instruction uses the following standard modes, implemented by using an embedded P\_Mode Add-On Instruction.

| Graphic Symbol   | Description                                                                                                    |
|------------------|----------------------------------------------------------------------------------------------------|
| Operator mode    | Control of the device is owned by the Operator. Operator Commands (OCmd_) and Operator Settings (OSet_) from the HMI are accepted.                                                                    |
| Program mode     | Control of the device is owned by Program logic. Program Commands (PCmd_) and Program Settings (PSet_) are accepted.                                                                                  |
| Maintenance mode | Control of the device is owned by Maintenance. Operator Commands and Settings from the HMI are accepted. Maintenance mode supersedes Program and Operator modes, even if the mode is locked.          |
| No mode          | The device is disabled and has no owner because the EnableIn input is false. The main instruction Logic routine is not being scanned. See Execution for more information on EnableInFalse processing. |

The Hand and Override (Ovrd) modes are not used. (These modes are typically used by the controlled equipment.)

Refer to the Rockwell Automation Library of Process Objects: Common Mode Block (P\_Mode) Reference Manual, publication <u>SYSLIB-RM005</u>, for more information.

#### Alarms

The P\_Fanout instruction does not provide any alarms. It does provide Status bits that identify if the input CV or any particular output CV is being limited or if any input value (input CV or any of the individual CV initialization values) is Infinite (Inf) or Not a Number (NaN).

#### Simulation

The P\_Fanout Add-On Instruction does not have simulation capability.

#### Execution

The following table explains the handling of instruction execution conditions.

| Condition                     | Description                                                                                                    |
|-------------------------------|----------------------------------------------------------------------------------------------------|
| EnableIn False (false rung)   | The mode is shown as 'NO MODE'. Otherwise, the instruction is kept in its last state.                                         |
| Powerup (prescan, first scan) | On Prescan, ownership of the instruction is cleared. The CV Rate limiter is set to initialize at the first valid CV received. |
| Postscan                      | No SFC Postscan logic is provided.                                                                                            |

Refer to the Logix5000 Controllers Add-On Instructions Programming Manual, publication <u>1756-PM010</u>, for more information.

# **Programming Example**

This example uses the P\_Fanout instruction to implement a split range PID control strategy to control temperature of a processing vessel. In this example, the heat exchanger to the vessel jacket is fed by either a steam valve to heat or a glycol valve to cool. A single PID controller is used to control temperature. It is assumed that the relative process gain between each valve and the temperature is the same.

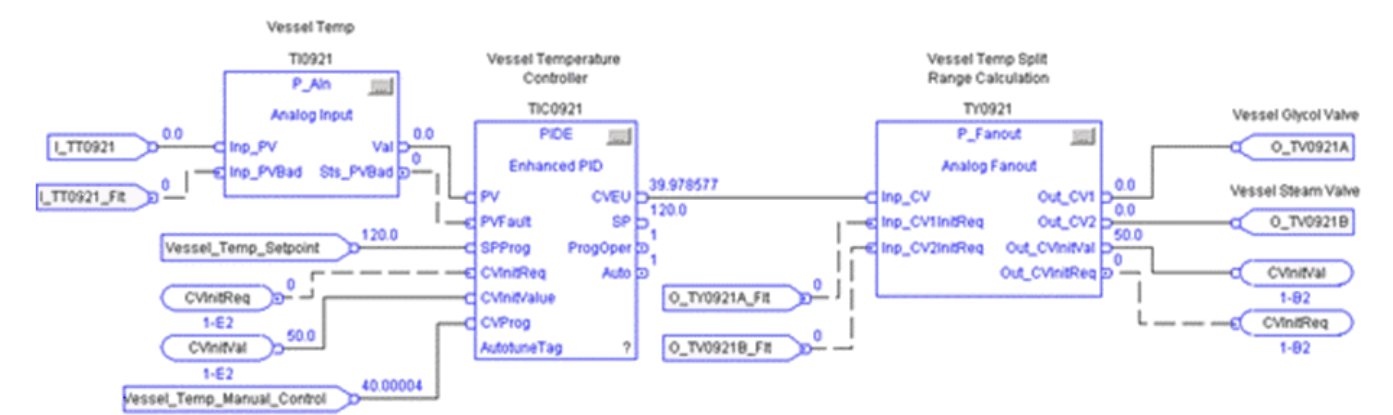

To connect the PIDE instruction to the P\_Fanout instruction, the PIDE output (CVEU) is connected to the input (Inp\_CV) of P\_Fanout. P\_Fanout outputs Out\_CVInitVal and Out\_CVInitReq are connected to PIDE inputs CVInitReq and CVInitValue to be sure of proper initialization of the PIDE loop if there are issues with either valve.

Cfg\_HasCV2 is set to 1 to indicate P\_Fanout connects to two outputs. Cfg\_CV1RatioSrc, Cfg\_CV1OffsetSrc, Cfg\_CV2RatioSrc, and Cfg\_CV2OffsetSrc are all left at 0 to indicate that the scaling used to calculate the valve outputs is configured and not dynamically set by the operator or program.

To handle initialization, Cfg\_FixedInitVal is set to 50 so that the PIDE instruction initializes with both valves closed when initialization is requested.

Cfg\_UseFixedInit is set to 1 to indicate the fixed initialization value is to be used instead of the feedback from the glycol valve.

To properly scale the two outputs, the scaling configuration values are set as follows:

| Cfg_CV1Ratio:  | -2.04 |
|----------------|-------|
| Cfg_CV1Offset: | 100   |
| Cfg_CV1Min:    | 0     |
| Cfg_CV1Max:    | 100   |
|                |       |
| Cfg_CV2Ratio:  | 2.04  |
| Cfg_CV2Offset: | -103  |
| Cfg_CV2Min:    | 0     |
| Cfg_CV2Max:    | 100   |

These values cause a 50% output on the vessel temperature controller to command both the glycol and the steam valve closed (0%). As the PIDE output approaches 0%, the glycol valve opens (approach 100%). As the PIDE output approaches 100%, the steam valve opens (approach 100%). These settings create a little deadband around 50% where neither valve opens to prevent chattering between glycol and steam to prevent excessive wear on the heat exchanger.

P\_Fanout outputs Out\_CV1 and Out\_CV2 are connected to the outputs to the glycol and steam valves. Valve status information is brought in through inputs Inp\_CV1InitReq and Inp\_CV2InitReq to be sure that the control loop initializes if there is a problem with a valve. Based on the settings above, initialization commands both valves closed.

Lastly, the following local configuration tags are configured to drive the text on the HMI global object and faceplate. In this example, they are set as follows:

| Cfg_Tag:       | TY0921                         |
|----------------|--------------------------------|
| Cfg_Label:     | Vessel 0900 Split Range        |
| Cfg_Desc:      | Vessel Split Range Calculation |
| Cfg_CV1_Label: | Glycol Valve                   |
| Cfg_CV2_Label: | Steam Valve                    |
| Cfg_CV1_EU:    | %                              |
| Cfg_CV2_EU:    | %                              |

# **Display Elements**

A display element (global object) is created once and can be referenced multiple times on multiple displays in an application. When changes are made to the original (base) object, the instantiated copies (reference objects) are automatically updated. Use of global objects, in conjunction with tag structures in the ControlLogix system, aid consistency and save engineering time.

| Display Element Name | Display Element                      | Description                                    |
|----------------------|--------------------------------------|------------------------------------------------|
| GO_P_Fanout          | £(x)                                 | P_Fanout global object (horizontal<br>layout). |
| GO_P_Fanout1         | SSSSSSSSSSSSSSSSSSSSSSSSSSSSSSSSSSSS | P_Fanout global object (vertical<br>layout).   |

Common attributes of the P\_Fanout objects include the following:

- Status/Quality indicator
- Mode indicator
- Label

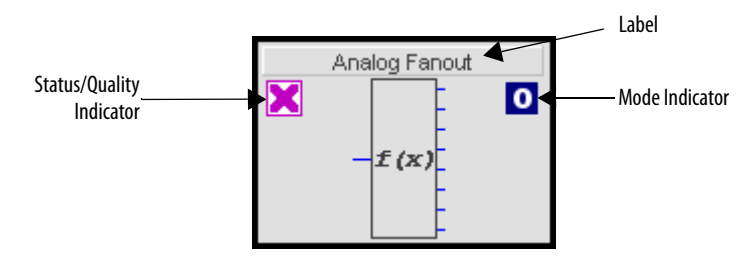

### **Status/Quality Indicators**

One of these symbols appears to the left of the graphic symbol when the described condition is true.

| Graphic Symbol      | Description                               |
|---------------------|-------------------------------------------|
| ×                   | Invalid configuration.                    |
| <b>∑</b>            | Input CV clamped to min/max.              |
| ₹                   | Output CV clamped to min/max.             |
| No symbol displayed | I/O quality good and configuration valid. |

**TIP** When the Invalid Configuration Indicator appears, you can find what configuration setting is invalid by following the indicators. Click the graphic symbol to open the faceplate. The Invalid Configuration indicator appears next to the appropriate tab at the top of the faceplate to guide you in finding the configuration error. Once you navigate to the tab, the misconfigured item is flagged with this indicator or appears in a magenta box.

For the Analog Fanout Instruction, the Invalid Configuration Indicator appears under the following conditions:

- Scaled EU Minimum and EU Maximum scaling parameters are set to the same value.
- Input CV Maximum clamping limit is less than its Minimum clamping limit.
- Any Output CV's Maximum clamping limit is less than its Minimum clamping limit.

## **Mode Indicators**

One of these symbols appears to the right of the graphic symbol to indicate the mode of the object instruction.

| Graphic Symbol | Description                                                                                             |
|----------------|----------------------------------------------------------------------------------------------------|
| Transparent    | Operator mode (if the default mode is Operator and in Operator mode, the mode indicator is transparent) |
| 0              | Operator mode (if the default mode is Program)                                                          |
| Q              | Operator mode locked                                                                                    |
| Transparent    | Program mode (if the default mode is Program and in Program mode, the mode indicator is transparent)    |
| P              | Program mode (if the default mode is Operator)                                                          |
| Pa             | Program mode locked                                                                                     |
| М              | Maintenance mode                                                                                        |
|                | No mode                                                                                                 |

TIP

The images provided for the Operator and Program default modes are completely transparent; therefore, no mode indicators appear if the device is in its default mode. This behavior can be changed by replacing these mode indicators with images that are not completely transparent.

### **Using Display Elements**

The global objects for P\_Fanout can be found in the global object file (RA-BAS) Process Graphics Library.ggfx. Complete the following to use a global object.

1. Copy it from the global object file and paste it in the display file.

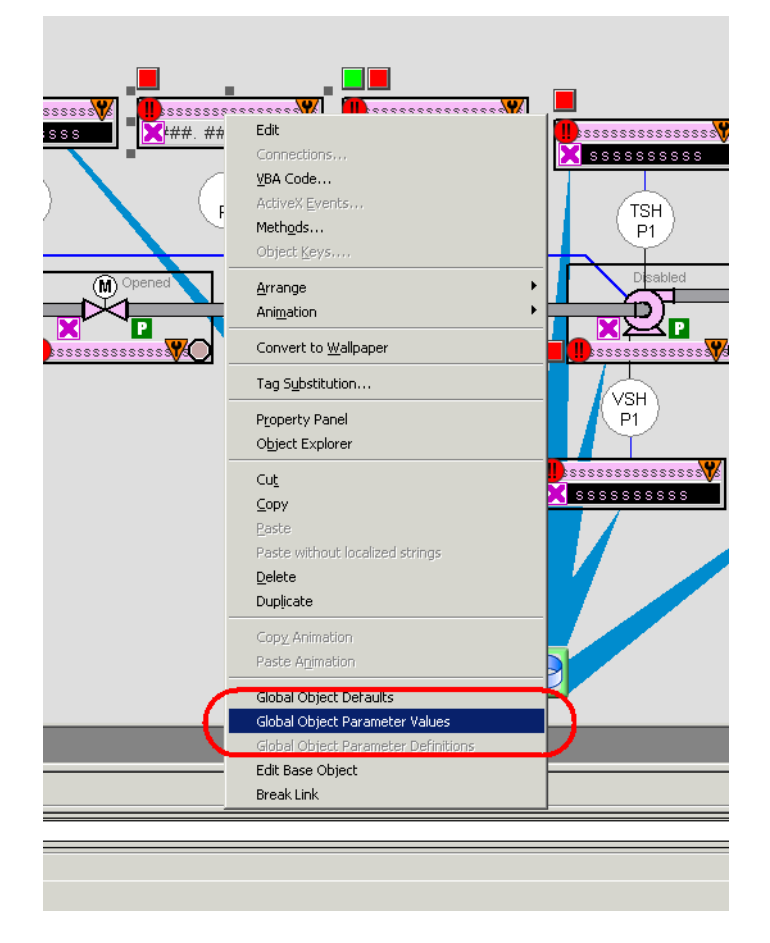

2. In the display, right-click the global object and choose Global Object Parameter Values.

|   | Name | Value                  | Tag | Description                                                 |
|---|------|------------------------|-----|-------------------------------------------------------------|
|   | #102 | [ProcessObjix]MyFanout | ••• | Object Tag (P_Fanout)                                       |
| : | #103 | [ProcessObjix]         | ••• | Path (include program scope if tag is a program scope tag)  |
| : | #120 | /Q3                    | ••• | Additional display parameter (e.g. /X100 or /CC) (optional) |
|   | #121 |                        | ••• | Additional display parameter (e.g. /Y100) (optional)        |
|   |      |                        |     |                                                             |
|   |      |                        |     |                                                             |
|   |      |                        |     |                                                             |
|   |      |                        |     |                                                             |

The Global Object Parameter Values dialog box appears.

**3.** Type the tag or value in the Value column as specified in the Description column.

**TIP** You can click the ellipsis (. . .) to browse and select a tag.

4. Click OK.

| Parameter | Required | Description                                                                                                    |
|-----------|----------|----------------------------------------------------------------------------------------------------|
| #102      | Y        | Object tag to point to the name of the associated object Add-On Instruction in the controller.                                                                                                    |
| #103      | Y        | Path used for display navigation features to other objects. Include program scope if tag is a program scope tag.                                                                                                    |
| #120      | N        | Additional parameter to pass to the display command to open the faceplate.<br>Typically used to define position for the faceplate.                                                                                                    |
| #121      | Ν        | Additional parameter to pass to the display command to open the faceplate.<br>if defining X and Y coordinate, separate parameters so that X is defined by<br>#120 and Y is defined by #121. This lets the same parameters be used in<br>subsequent display commands originating from the faceplate. |

# Faceplate

The P\_Fanout faceplate consists of three tabs and each tab consists of one or more pages. The Operator tab is displayed when the faceplate is initially opened.

The faceplate contains the value of local configuration tags Cfg\_Tag and Cfg\_Desc in the title bar.

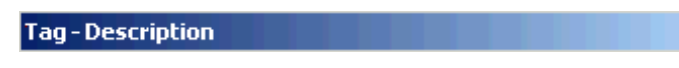

Click the appropriate icon at the top of the faceplate to access a specific tab.

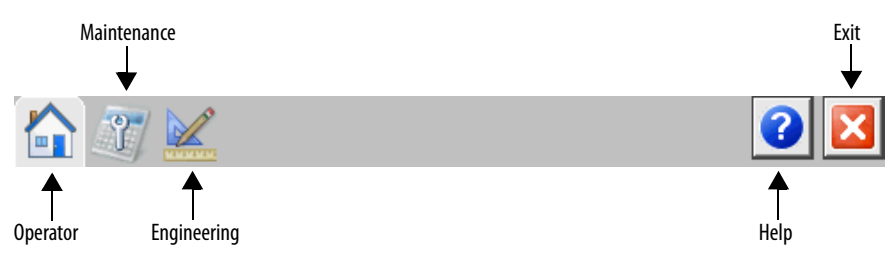

The faceplate provides the means for operators, maintenance personnel, engineers, and others to interact with the P\_Fanout instruction instance, including viewing its status and values and manipulating it through its commands and settings. When a given input is restricted via FactoryTalk View security, the required user security code letter is shown in the tables that follow.

### **Operator Tab**

The Faceplate initially opens to the Operator ('Home') tab. From here, an operator can monitor the device status and manually operate the device when it is in Operator mode.

If outputs 6, 7, and 8 are not used by the instruction (in other words, if Cfg\_HasCV6... Cfg\_HasCV8 are 0), the global object opens a smaller faceplate that displays the information for up to five outputs.

The Operator tab shows the following information:

- Current mode (Operator, Program, or Maintenance)
- Bar graph for the Input CV

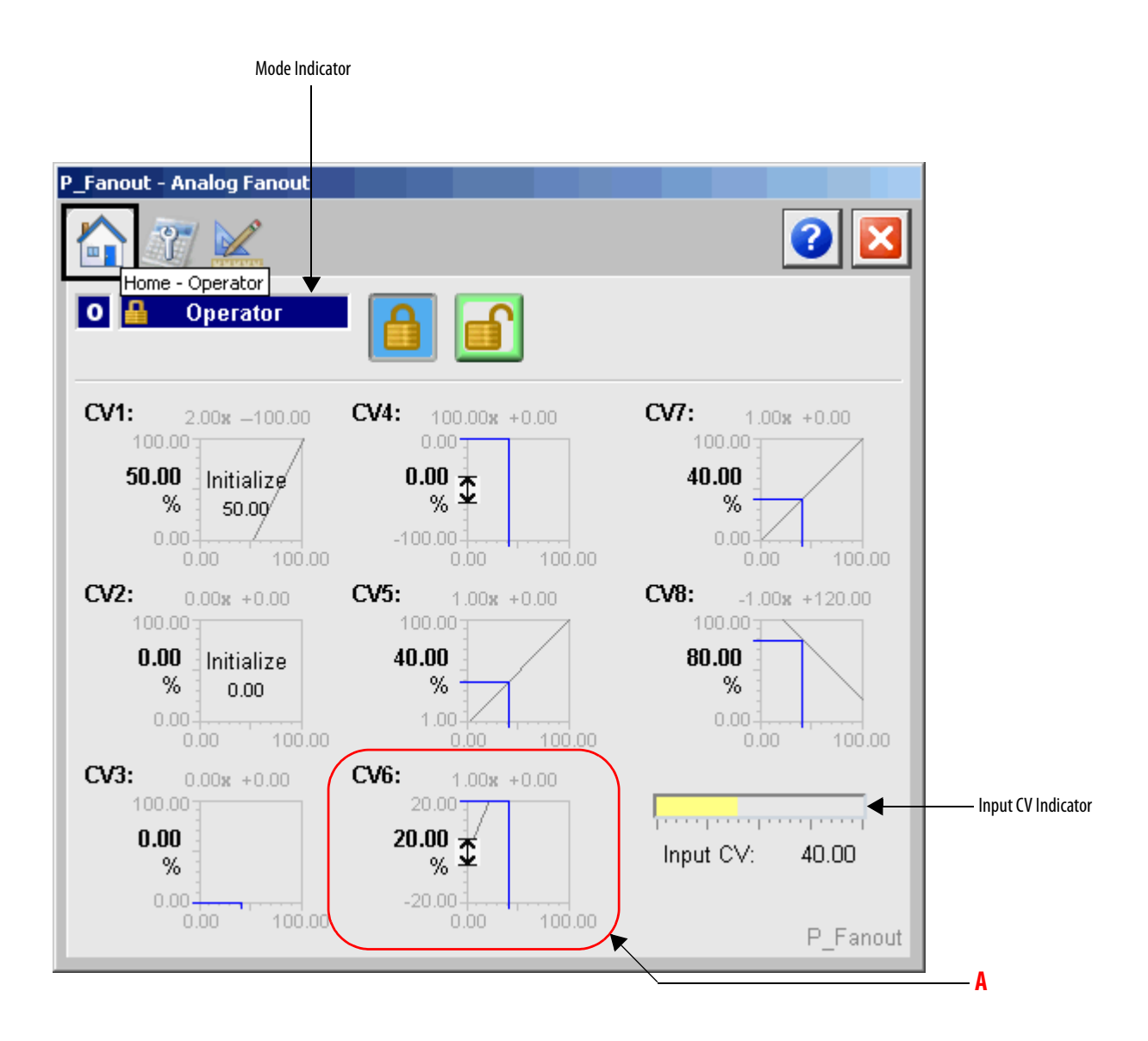

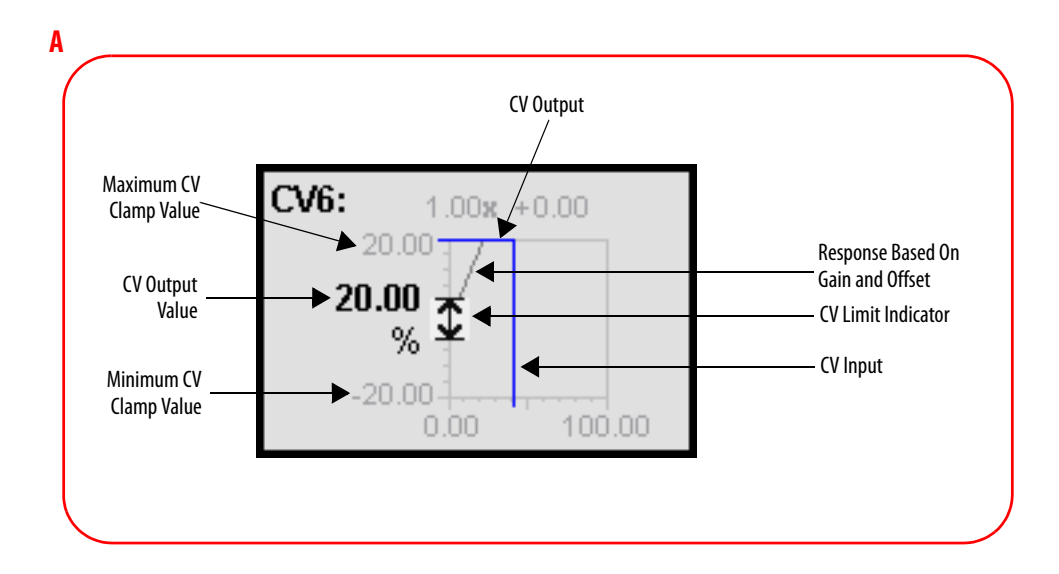

The following table shows the functions included on the Operator tab.

Table 6 - Operator Tab Description

| Function | Action                                 | Security                            |
|----------|----------------------------------------|-------------------------------------|
|          | Click to release Operator mode lock.   | Manual Device<br>Operation (Code B) |
|          | Click to lock in Operator mode.        |                                     |
|          | Click to request Program mode.         |                                     |
|          | Click to request Operator mode.        |                                     |
| CV1CV8   | Click to navigate to the input object. | None                                |

### **Maintenance Tab**

Maintenance personnel use the information and controls on the Maintenance tab to make adjustments to device parameters, troubleshoot and temporarily work around device problems, and disable the device for routine maintenance.

The Maintenance tab shows the following information:

- Current mode (Program, Operator, or Maintenance).
- Requested Modes indicator This display highlights all of the modes that have been requested. The leftmost highlighted mode is the active mode.

|                    | P_Fanout - | Analog Fanout        |              |                         |   |                  |
|--------------------|------------|----------------------|--------------|-------------------------|---|------------------|
|                    |            | 7                    |              |                         | 2 |                  |
| Mode Indicator ——— | Mai        | ntenance<br>Operator |              |                         |   | Maintenance Mode |
| Requested Modes    |            | M P 0                |              |                         |   | Command Buttons  |
| Indicator          |            | Ratio                | Offset       | Takeup Rate<br>(EU/sec) |   |                  |
|                    | CV1        | 2.00                 | -100.00      | 0.00                    |   |                  |
|                    | CV2        | 0.00                 | 0.00         | 0.00                    |   |                  |
|                    | CV3        | 0.00                 | 0.00         | 0.00                    |   |                  |
|                    | CV4        | 100.00               | 0.00         | 100.00                  |   |                  |
|                    | CV5        | 1.00                 | 0.00         | 0.50                    |   |                  |
|                    | CV6        | 1.00                 | 0.00         | 0.00                    |   |                  |
|                    | CV7        | 1.00                 | 0.00         | 1.00                    |   |                  |
|                    | CV8        | -1.00                | 120.00       | 1.00                    |   |                  |
|                    | Rate of C  | hange Limit          | 0.00         | 0.00                    |   |                  |
|                    | Maximur    | n Rate of Change     | (EU/sec)     | 10.00                   |   |                  |
|                    | Su Bu      | mpless Program/      | Operator Tra | ansition                |   |                  |

The following table shows the functions on the Maintenance tab.

| Table 7 - Maintenance Tab | Description |
|---------------------------|-------------|
|---------------------------|-------------|

| Function | Action                                                                                                    | Security                                               | Configuration Parameters                                                                                                    |
|----------|----------------------------------------------------------------------------------------------------|--------------------------------------------------------|----------------------------------------------------------------------------------------------------|
|          | Click for Maintenance mode.                                                                                                    | Equipment<br>Maintenance<br>(Code C)                   | None                                                                                                    |
|          | Click to release Maintenance mode.                                                                                                    |                                                        |                                                                                                    |
| Ratio    | Type a value that sets the ratio to<br>calculate each individual output.<br>This either sets the operator ratio<br>(for example, OSet_CV1Ratio)<br>or | Normal<br>Operation of<br>Devices<br>(Code A)          | If ratios are set to use configuration (for<br>example, Cfg_CV1RatioSrc = 0), then<br>Cfg_CV1RatioCfg_CV8Ratio.<br>Otherwise these fields are linked to OSet<br>parameters (for example,<br>OSet_CV1RatioSrc). |
|          | the configuration ratio (for<br>example, Cfg_CV1Ratio) depending<br>on the ratio source selection.                                                    | Configuration<br>and Tuning<br>Maintenance<br>(Code D) |                                                                                                    |

| Function                                                   | Action                                                                                                    | Security                                                                                                | Configuration Parameters                                                                                                    |
|------------------------------------------------------------|----------------------------------------------------------------------------------------------------|----------------------------------------------------------------------------------------------------|----------------------------------------------------------------------------------------------------|
| Offset                                                     | Type a value that sets the offset to<br>calculate each individual output.<br>This either sets the operator offset<br>(for example, OSet_CV1Offset)<br>or<br>the configuration offset (for<br>example, Cfg_CV1Offset)<br>depending on the ratio source<br>selection.                                                                                                    | Normal<br>Operation of<br>Devices<br>(Code A)<br>Configuration<br>and Tuning<br>Maintenance<br>(Code D) | If offsets are set to use configuration (for<br>example, (for example,<br>Cfg_CV10ffsetSrc = 0), then<br>Cfg_CV10ffsetCfg_CV80ffset.<br>Otherwise these fields are linked to 0Set<br>parameters (for example,<br>0Set_CV10ffsetSrc). |
| Takeup Rate<br>(engineering<br>units/sec)                  | Type a rate the CV is to change to a calculated value after initialization to provide bumpless transfer from initialization.                                                                                                    | Configuration<br>and Tuning<br>Maintenance<br>(Code D)                                                  | Cfg_CV1TakeupRate<br>Cfg_CV8 TakeupRate                                                                                                    |
| Rate of<br>Change Limit                                    | Operator setting for the Input CV<br>rate of change limit (increasing<br>or decreasing).<br>If Cfg_MaxCVRoC = 0.0, then this<br>parameter can be set to zero, which<br>means the rate of change is not<br>limited.                                                                                                    | Normal<br>Operation of<br>Devices<br>(Code A)                                                           | None                                                                                                    |
| Maximum Rate of<br>Change<br>(engineering<br>units/second) | Maximum allowed CV rate of<br>change setting.<br>A value of 0.0 indicates no<br>maximum and rate of change limits<br>can be set to any value >= 0.0.                                                                                                    | Configuration<br>and Tuning<br>Maintenance<br>(Code D)                                                  | Cfg_MaxCVRoC                                                                                                    |
| Bumpless<br>Program/Operator<br>Transition                 | <ul> <li>When this parameter is:</li> <li>ON, the operator settings track<br/>the program settings when<br/>mode is Program, and program<br/>settings track the operator<br/>settings when the mode is<br/>Operator. Transition between<br/>modes is bumpless.</li> <li>OFF, the operator settings and<br/>program settings are not<br/>modified by this instruction and<br/>retain their values regardless of<br/>mode. When the mode is<br/>changed, the value of a ratio or<br/>offset can change, such as from<br/>the Program-set value.</li> </ul> | Equipment<br>Maintenance<br>(Code C)                                                                    | Cfg_SetTrack                                                                                                    |

#### Table 7 - Maintenance Tab Description

### **Engineering Tab**

The Engineering tab provides access to device configuration parameters and ranges, options for device and I/O setup, displayed text, and faceplate-to-faceplate navigation settings, and for initial system commissioning or later system changes.

The Engineering tab has four pages.

#### Engineering Tab Page 1

Page 1 of the Engineering tab shows the description, label, tag, and limit values.

| P_Fanout - Analog Fanout                                                                    |                                               |
|---------------------------------------------------------------------------------------------|-----------------------------------------------|
|                                                                                             |                                               |
|                                                                                             | <ul> <li>Mode Configuration Button</li> </ul> |
| Analog Fanout                                                                               |                                               |
| Label: Analog Fanout                                                                        | Configure Device Description,                 |
| Tag: P_Fanout                                                                               |                                               |
| Units: %                                                                                    |                                               |
| Clamp Limits                                                                                |                                               |
| Minimum 0.00 Maximum 100.00                                                                 |                                               |
| Display Limits                                                                              |                                               |
| Minimum 0.00 Maximum 100.00                                                                 |                                               |
| Clear Program Commands upon receipt<br>On Bad Input CV:<br>Hold Last Good<br>Value<br>Value |                                               |

The following table lists the functions on page 1 of the Engineering tab.

#### Table 8 - Engineering Tab Page 1 Description

| Function    | Action                                                          | Security                     | Configuration Parameters                  | - |
|-------------|-----------------------------------------------------------------|------------------------------|-------------------------------------------|---|
| 0 P<br>M    | Click to navigate to the Mode<br>Configuration display.         | None                         | See Mode Configuration display on page 34 | - |
| Description | Type the device description to show on the Faceplate title bar. | Engineering<br>Configuration | Cfg_Desc                                  | - |
| Label       | Type the label to show on the Graphic Symbol.                   |                              | Cfg_Label                                 | - |

| Function                                          | Action                                                                                                    | Security                                 | Configuration Parameters                         |
|---------------------------------------------------|----------------------------------------------------------------------------------------------------|------------------------------------------|--------------------------------------------------|
| Tag                                               | Type the tag name to show on the<br>Faceplate and Tooltip.<br>IMPORTANT: Pausing the mouse<br>over this field displays a tool tip with<br>the configured Logix tag/path. | Engineering<br>Configuration<br>(Code E) | Cfg_Tag                                          |
| Units                                             | Type the units that are used with the CV.                                                                                                    |                                          | Cfg_CV_EU                                        |
| Clamp Limits<br>Minimum<br>Maximum                | Type values to set the limits to use to clamp the CV.                                                                                                    |                                          | <ul> <li>Cfg_CVMin</li> <li>Cfg_CVMax</li> </ul> |
| Display Limits<br>Minimum<br>Maximum              | Type values to set the limits to display for the CV.                                                                                                    |                                          | Cfg_CVEUMin     Cfg_CVEUMax                      |
| Clear Program<br>Commands on<br>Receipt           | Check to use edge-triggered Program<br>commands (default).<br>Clear the checkbox to use<br>Level-triggered Program commands.                                             |                                          | Cfg_PCmdClear                                    |
| On Bad Input CV:<br>Hold Last Good<br>Value       | Click to hold last good value.                                                                                                    |                                          | Cfg_ShedHold                                     |
| On Bad Input CV:<br>Copy Bad Values to<br>Outputs | Click to pass through the bad value.                                                                                                    |                                          |                                                  |

#### Table 8 - Engineering Tab Page 1 Description

### Mode Configuration Display

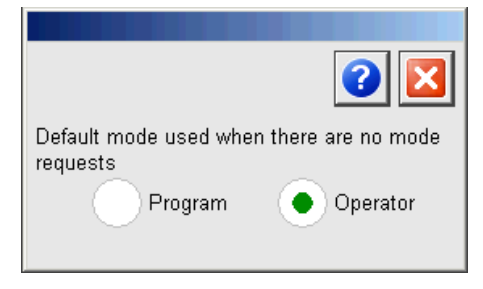

This display lets you select the default mode for the object by selecting the appropriate mode.

| IMPORTANT | If no mode is being requested, changing the default mode changes the mode |
|-----------|---------------------------------------------------------------------------|
|           | of the instruction.                                                       |

You must have FactoryTalk View security code E to select the default mode on this display.

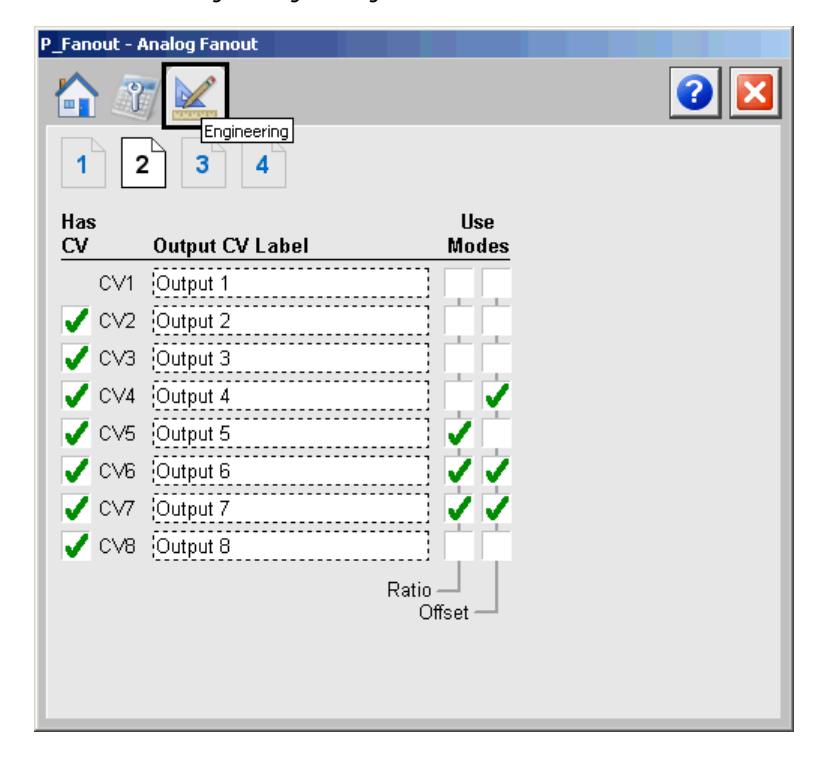

Engineering Tab Page 2

The following table shows the functions on page 2 of the Engineering tab.

| Function           | Action                                                                                                    | Security                                 | Configuration Parameters         |
|--------------------|----------------------------------------------------------------------------------------------------|------------------------------------------|----------------------------------|
| Has CV             | Check to enable use of the corresponding output.                                                                                                    | Engineering<br>Configuration<br>(Code E) | Cfg_HasCV2Cfg_HasCV8             |
| Output CV Label    | Type the description of the output name.                                                                                                    |                                          | Cfg_CV1_LabelCfg_CV8_Label       |
| Use Modes - Ratio  | Check to use ratio from setting<br>parameters (for example,<br>PSet_CV1Ratio or OSet_CV1Ratio).<br>Clear the checkbox to use ratio<br>from configuration (for example,<br>Cfg_CV1Ratio).         |                                          | Cfg_CV1RatioSrcCfg_CV8RatioSrc   |
| Use Modes - Offset | Check to use offset from setting<br>parameters (for example,<br>PSet_CV10ffset or<br>OSet_CV10ffset).<br>Clear the checkbox to use offset<br>from configuration (for example,<br>Cfg_CV10ffset). |                                          | Cfg_CV10ffsetSrcCfg_CV80ffsetSrc |

Table 9 - Engineering Tab Page 2 Description

| P_Fanout - Analog Fanout |                                        |                  |      |     |
|--------------------------|----------------------------------------|------------------|------|-----|
| 1 2                      | Enginer<br>3 4                         | ering            |      | 2 🔀 |
|                          | Minimum                                | Maximum          | EU   |     |
| CV1                      | 0.00                                   | 100.00           | %    |     |
| CV2                      | 0.00                                   | 100.00           | %    |     |
| CV3                      | 0.00                                   | 100.00           | %    |     |
| CV4                      | -100.00                                | 0.00             | %    |     |
| CV5                      | 1.00                                   | 100.00           | %    |     |
| CV6                      | -20.00                                 | 20.00            | %    |     |
| CV7                      | 0.00                                   | 100.00           | %    |     |
| CV8                      | 0.00                                   | 100.00           | %    |     |
| Initialize P             | Primary Using:<br>CV1 Initial<br>Value | • Fixed<br>Value | 0.00 |     |

## Engineering Tab Page 3

### Table 10 - Engineering Tab Page 3 Description

| Function                                          | Action                                                                                                    | Security                                 | Configuration Parameters                                       |
|---------------------------------------------------|----------------------------------------------------------------------------------------------------|------------------------------------------|----------------------------------------------------------------|
| CV Minimum                                        | Type a value for the minimum value<br>to be used to clamp CV (in<br>engineering units).                                                                    | Engineering<br>Configuration<br>(Code E) | Cfg_CV1MinCfg_CV8Min                                           |
| CV Maximum                                        | Type a value for the maximum value<br>to be used to clamp CV (in<br>engineering units).                                                                    |                                          | Cfg_CV1MaxCfg_CV8Max                                           |
| CV engineering<br>units                           | Sets the CV engineering units to use for display.                                                                                                    |                                          | Cfg_CV1_EUCfg_CV8_EU                                           |
| Initialize Primary<br>Using: CV1 Initial<br>Value | Click to use the CV1 initialization<br>value (Inp_CV1InitVal) to set the<br>initialization output<br>(Out_CV_InitVal) when initialization<br>is requested. |                                          | Cfg_UseFixedInit                                               |
| Initialize Primary<br>Using: Fixed Value          | Click to use a fixed value<br>(Cfg_FixedInitVaI) to set the<br>initialization output<br>(Out_CV_InitVaI) when initialization<br>is requested.              |                                          | <ul> <li>Cfg_UseFixedInit</li> <li>Cfg_FixedInitVal</li> </ul> |
|                                                   | Type a value to set the initialization<br>value (Out_CVInitVal) if initialization<br>is requested and a fixed value option<br>is selected.                 |                                          |                                                                |

| P_Fanout - Analog F | Fanout          | 2 |
|---------------------|-----------------|---|
| Allow<br>Navigation | Object Tag Name |   |
| Input CV            |                 |   |
| CV1                 |                 |   |
| ✓ CV2               | FV4201          |   |
| CV3                 |                 |   |
| V4                  | FV4401          |   |
| 🗸 CV5               | FV4501          |   |
| V6                  | FV4601          |   |
| 🗸 CV7               | FV4701          |   |
| V8 🗸                | FV4801          |   |
|                     |                 |   |
|                     |                 |   |
|                     |                 |   |

Engineering Tab Page 4

| Table 11 - | Engineering | Tab Page 4 | Description |
|------------|-------------|------------|-------------|
|------------|-------------|------------|-------------|

| Function         | Action                                                                                                    | Security                                 | Configuration Parameters                                           |
|------------------|----------------------------------------------------------------------------------------------------|------------------------------------------|--------------------------------------------------------------------|
| Allow Navigation | Check to permit navigation to a<br>faceplate for which you typed a tag<br>name. For example, 'MyCVObject.'. | Engineering<br>Configuration<br>(Code E) | <ul> <li>Cfg_HasNav.0Cfg_HasNav.7</li> <li>Cfg_CVNavTag</li> </ul> |
| Object Tag Name  | Type the text that is displayed on the HMI.                                                                 |                                          | <ul> <li>Cfg_NavTag[0][7]</li> <li>Cfg_CVNavTag</li> </ul>         |

# **Analog Fanout Faceplate Help**

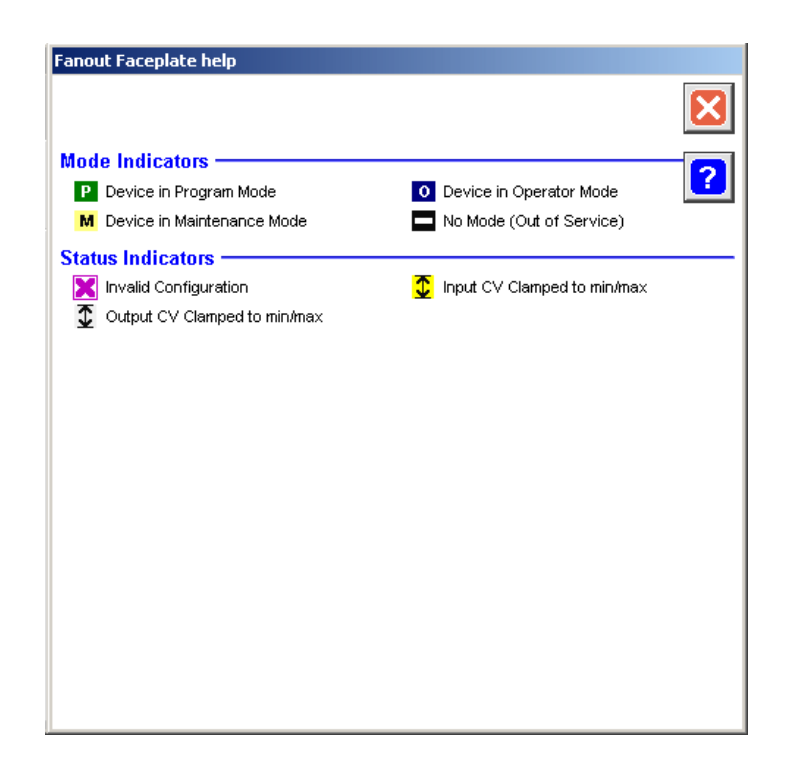

# **Rockwell Automation Support**

Rockwell Automation provides technical information on the Web to assist you in using its products. At <u>http://www.rockwellautomation.com/support</u> you can find technical and application notes, sample code, and links to software service packs. You can also visit our Support Center at <u>https://rockwellautomation.custhelp.com/</u> for software updates, support chats and forums, technical information, FAQs, and to sign up for product notification updates.

In addition, we offer multiple support programs for installation, configuration, and troubleshooting. For more information, contact your local distributor or Rockwell Automation representative, or visit <a href="http://www.rockwellautomation.com/services/online-phone">http://www.rockwellautomation.com/services/online-phone</a>.

### **Installation Assistance**

If you experience a problem within the first 24 hours of installation, review the information that is contained in this manual. You can contact Customer Support for initial help in getting your product up and running.

| United States or Canada         | 1.440.646.3434                                                                                                    |
|---------------------------------|----------------------------------------------------------------------------------------------------|
| Outside United States or Canada | Use the <u>Worldwide Locator</u> at <u>http://www.rockwellautomation.com/rockwellautomation/support/overview.page</u> , or contact your local Rockwell Automation representative. |

### **New Product Satisfaction Return**

Rockwell Automation tests all of its products to help ensure that they are fully operational when shipped from the manufacturing facility. However, if your product is not functioning and needs to be returned, follow these procedures.

| United States         | Contact your distributor. You must provide a Customer Support case number (call the phone number above to obtain one) to your distributor to complete the return process. |
|-----------------------|----------------------------------------------------------------------------------------------------|
| Outside United States | Please contact your local Rockwell Automation representative for the return procedure.                                                                                    |

# **Documentation Feedback**

Your comments will help us serve your documentation needs better. If you have any suggestions on how to improve this document, complete this form, publication <u>RA-DU002</u>, available at <u>http://www.rockwellautomation.com/literature/</u>.

Rockwell Automation maintains current product environmental information on its website at http://www.rockwellautomation.com/rockwellautomation/about-us/sustainability-ethics/product-environmental-compliance.page.

Rockwell Otomasyon Ticaret A.Ş., Kar Plaza İş Merkezi E Blok Kat:6 34752 İçerenköy, İstanbul, Tel: +90 (216) 5698400

#### www.rockwellautomation.com

#### Power, Control and Information Solutions Headquarters

Americas: Rockwell Automation, 1201 South Second Street, Milwaukee, WI 53204-2496 USA, Tel: (1) 414.382.2000, Fax: (1) 414.382.4444 Europe/Middle East/Africa: Rockwell Automation NV, Pegasus Park, De Kleetlaan 12a, 1831 Diegem, Belgium, Tel: (32) 2 663 0600, Fax: (32) 2 663 0640 Asia Pacific: Rockwell Automation, Level 14, Core F, Cyberport 3, 100 Cyberport Road, Hong Kong, Tel: (852) 2887 4788, Fax: (852) 2508 1846

Supersedes Publication SYSLIB-RM030B-EN-P - September 2013